## **Borland Database Engine Configuration Utility**

This is the online guide (including context-sensitive help) for the Borland Database Engine Configuration Utility. You use this utility to configure the Borland Database Engine (BDE), which is the core software in Borland database products and in deployable applications built with Borland tools (BDE applications).

The Borland Database Engine Configuration Utility (BDECFG32.EXE) is a redistributable application that can be used to set up and manage your application's configuration.

The utility is displayed in a visual notebook format, with tabbed "pages" containing the parameters for BDE system configuration, database aliases, database server drivers, and ODBC connectivity. You can choose help at each page to describe the menu commands and task pages. You can also open the Contents or click the button "Other BDE configuration topics" for additional topics providing general guidance about modifying configuration parameters when configuring database drivers.

**Note:** Before using this utility to change your BDE configuration file, be sure to close any open BDE applications. Your changes take effect the next time you start your Borland Database Engine application.

{button ,AL("cfgguide")} <u>Other BDE configuration topics</u> {button ,AL("bdedocs")} <u>Other BDE online documentation</u>

# Saving configuration information

The BDE Configuration Utility can store BDE configuration information in either or both of two places:

- in the Windows Registry The Registry includes all driver information, the size of the Swap Buffer (Database Data cache) and various other system information.
- in the <u>default BDE configuration file</u> (IDAPI.CFG) The configuration file always contains database aliases and the Paradox NET DIR entry (in the Paradox section). If saved in the Windows 3.1 compatible format (composite 16-/32-bit), it may duplicate some of the System and Driver entries.

Where and how BDE configuration information is stored depends on whether you check the "Configure Win3.1" option in the Options menu. This causes configuration information to be saved in a composite 16-/32-bit format to provide backward compatibility with BDE applications for Windows 3.1.

When you save configuration information with the "Configure Win3.1" option *not checked* (32-bit format):

• System and Driver settings are saved to the Registry. The Registry is always updated if the IDAPI.CFG file is the default.

**NOTE:** If the IDAPI.CFG file is not the default, the file MUST be saved as a composite 16-/32-bit file.

- Database settings are saved to the new configuration file (IDAPI.CFG).
- NET DIR is saved to the new configuration file.

When you save configuration information with the "Configure Win3.1" option *checked* (composite 16-/32-bit format):

- Any System and Driver settings existing in the IDAPI.CFG file are written to the new configuration file.
- All remaining System and Driver settings are written to the Registry. Entries are saved from their point of origin.
- Database settings are saved to the new configuration file (IDAPI.CFG).
- NET DIR is saved to the new configuration file.

The changes take effect the next time you re-start all open BDE applications.

{button ,AL("cfgguide")} Other BDE configuration topics

# **Configuring Microsoft Open Database Connectivity (ODBC)**

This section contains sample configuration file blocks to help you understand the procedure for configuring ODBC. First configure the ODBC configuration file, then configure the BDE configuration file to support ODBC.

- <u>Configuring the ODBC Configuration File</u>
- <u>Configuring the BDE Configuration File for ODBC</u>
- ODBC Socket Configuration Entries
- <u>AutoODBC</u>

{button ,AL("cfgguide")} Other BDE configuration topics

# **Configuring the ODBC configuration file**

Two files contain the configuration information for ODBC:

- The file ODBCINST.INI in the windows directory lists the ODBC drivers.
- The file ODBC.INI lists the ODBC data sources.

Use the administrative program ODBCADMIN to modify these files. The files are ASCII, but direct user editing is not recommended.

Here is a sample ODBC.INI file:

```
[ODBC Data Sources]
My Oracle7=VENDOR Oracle7
[My Oracle7]
Driver=C:\windows\system\OR706.DLL
Description=ODBC Oracle7 Driver
ServerName=X:ZAPPA
Servers=
LogonID=guest
LockTimeOut=
ArraySize=
QEWSD=34480
```

The first block [ODBC Data Sources] lists the ODBC data sources and their associated drivers. Then, for each data source, there is a block that describes the datasource. One data source [My Oracle7] is shown in the example above.

Here is a sample ODBCINST.INI file (the file that describes the drivers):

```
[ODBC Drivers]
VENDOR Oracle7=Installed
[VENDOR Oracle7]
Driver=C:\ODBC\OR706.DLL
Setup=C:\ODBC\OR706.DLL
APILevel=1
ConnectFunctions=YYY
DriverODBCVer=02.01
FileUsage=0
SQLLevel=1
```

The first block [ODBC Drivers] lists the installed drivers. The second block is the configuration block for the first installed drivers.

Each datasource in the ODBC.INI file will have an installed driver (for example, VENDOR Oracle7) in the ODBCINST.INI file.

{button ,AL("cfgguide")} <u>Other BDE configuration topics</u> {button ,AL("odbcconfig")} <u>ODBC configuration</u>

# Configuring the BDE configuration file for ODBC

The configuration of BDE (at least as it relates to SQL) is similar to the ODBC configuration. You must specify a series DRIVERS (like the ODBC drivers) and ALIASES (much like the ODBC data sources).

Here is an example showing a Drivers section from the Registry:

```
ORACLE:
INIT:
  VERSION:3.0
  TYPE:SERVER
  DLL:SQLD ORA.DLL
  DLL32:SQLORA32.DLL
  VENDOR INIT:NULL
  DRIVER FLAGS:NULL
  TRACE MODE=0
DB OPEN:
  SERVER NAME:ORA SERVER
  USER NAME:MYNAME
  NET PROTOCOL:MYNET PROTOCOL
  OPEN MODE:READ/WRITE
  SCHEMA CACHE SIZE:8
  LANGDRIVER:NULL
  SQLQRYMODE:NULL
  SQLPASSTHRU MODE: SHARED AUTOCOMMIT
  SCHEMA CACHE TIME: -1
  MAXROWS: -1
  BATCH COUNT: 200
```

Note that it is this entry ORACLE that gets associated with the aforementioned alias reference to a driver.

Here is an example of a Database Alias section of a BDE configuration file (IDAPI.CFG):

```
ORACLE7:
DB INFO:
  TYPE:ORACLE
  PATH:NULL
DB OPEN:
  SERVER NAME: ORA SERVER
  USER NAME:MYNAME
  NET PROTOCOL:MY NET PROTOCOL
  OPEN MODE:READ/WRITE
  SCHEMA CACHE SIZE:32
  LANGDRIVER:NULL
  SQLQRYMODE:NULL
  SQLPASSTHRU MODE:NOT SHARED
  SCHEMA CACHE TIME:-1
  MAXROWS: -1
  BATCH COUNT: 200
```

There are two sub-properties:

- INFO. The INFO information is used to associate the alias with the correct driver name (see TYPE: ORACLE).
- OPEN. The OPEN information is used to open the database alias.

{button ,AL("cfgguide")} Other BDE configuration topics

{button ,AL("odbcconfig")} ODBC configuration

### **ODBC Socket configuration entries**

This example shows a Drivers section from the BDE section of the Registry. This section was added manually by using the Borland Database Engine Configuration Utility.

```
ODBC ORA7:
INIT:
  VERSION:3.0
  TYPE:SERVER
  DLL:IDODBC01.DLL
  DLL32: IDODBC32.DLL
  ODBC DRIVER: VENDOR Oracle7
  DRIVER FLAGS:NULL
DB OPEN:
  USER NAME:guest
  ODBC DSN:My Oracle7
  OPEN MODE:READ/WRITE
  SCHEMA CACHE SIZE:8
  SQLQRYMODE:NULL
  LANGDRIVER:NULL
  SQLPASSTHRU MODE:NULL
```

Note that the DLL field for the driver is the ODBC socket .dll, NOT the ODBC .dll. The ODBC .dll is loaded implicitly, when the ODBC socket attempts to connect to a data source. The data source that it tries to open is "My Oracle7" (the DSN entry).

The following example shows a Database Alias section from the BDE configuration file (IDAPI.CFG). This section was added manually by using the Borland Database Engine Configuration Utility (BDECFG32.EXE).

```
ODBC_ORACLE:
DB INFO:
TYPE:ODBC_ORA7
PATH:NULL
DB OPEN:
USER NAME:guest
ODBC DSN:My Oracle7
OPEN MODE:READ/WRITE
SCHEMA CACHE SIZE:8
SQLQRYMODE:NULL
LANGDRIVER:NULL
SQLPASSTHRU MODE:SHARED AUTOCOMMIT
```

```
{button ,AL("cfgguide")} <u>Other BDE configuration topics</u>
{button ,AL("odbcconfig")} <u>ODBC configuration</u>
```

### **AutoODBC**

AutoODBC builds the ODBC socket datasource and driver names automatically for BDE, using the ODBC names from the ODBC configuration files, ODBC.INI and ODBCINST.INI.

Here is an example showing the Registry entries created by AutoODBC referring to the driver (VENDOR Oracle7) and datasource (My Oracle7):

```
My Oracle7:
DB INFO:
  TYPE:VENDOR Oracle7
  PATH:NULL
DB OPEN:
  USER NAME: guest
  ODBC DSN:My Oracle7
  OPEN MODE:READ/WRITE
  SCHEMA CACHE SIZE:8
  SQLQRYMODE:NULL
  SQLPASSTHRU MODE:SHARED AUTOCOMMIT
VENDOR Oracle7:
INIT:
  VERSION:3.0
  TYPE:SERVER
  DLL:IDODBC01.DLL
  DLL32:IDODBC32.DLL
  ODBC DRIVER: VENDOR Oracle7
  DRIVER FLAGS:NULL
DB OPEN:
  USER NAME:NULL
  ODBC DSN:My Oracle7
  OPEN MODE:READ/WRITE
  SCHEMA CACHE SIZE:8
  SQLQRYMODE:NULL
  LANGDRIVER:NULL
  SQLPASSTHRU MODE:NULL
```

{button ,AL("cfgguide")} <u>Other BDE configuration topics</u> {button ,AL("odbcconfig")} <u>ODBC configuration</u>

## System page

Use the System page to modify the settings the BDE uses to start an application. This information is stored in the Windows Registry.

**Parameter** lists all the system and network parameters tracked by the Configuration Utility, with their current values. When your BDE application is first installed, all values are set to their defaults.

Description briefly notes the purpose of the selected parameter.

| Parameter         | Description                                                                                                    |
|-------------------|----------------------------------------------------------------------------------------------------|
| VERSION           | An internal setting that describes the current version of the BDE. Do not modify.                                                                                                    |
| LOCAL SHARE       | The ability to share access to local data between an active BDE application and an active non-BDE application. Set to TRUE if you need to work with the same files through both a BDE and a non-BDE application at the same time. (It is not necessary to set LOCAL SHARE to TRUE if you do not need to have both applications open at the same time.) Default: FALSE |
| MINBUFSIZE        | Minimum amount of memory for database data cache, in kilobytes. Can<br>be any integer between 32 and 65535. Must be less than the total<br>amount of RAM available to Windows.<br>Default: 128                                                                                                    |
| MAXBUFSIZE        | Maximum amount of memory for database data cache, in kilobytes. Can be any integer greater than MINBUFSIZE and less than (or equal to) the total amount of RAM available to Windows. Must be a multiple of 128. Default: 2048                                                                                                    |
| LANGDRIVER        | System language driver that defaults to the OEM driver appropriate for a country's version of Windows; for example, ASCII for US workstations.                                                                                                    |
| MAXFILEHANDLES    | Maximum number of file handles the BDE uses. Can be any integer ranging from 5 to 256. High values improve performance but use more Windows resources. Default: 48                                                                                                    |
| SYSFLAGS          | Internal BDE setting. Do not modify.                                                                                                    |
| LOW MEMORY        |                                                                                                    |
| USAGE LIMIT       | Maximum amount of low memory the BDE will attempt to use, in kilobytes.<br>Default: 32.                                                                                                    |
| AUTO ODBC         | Set to TRUE to pull all ODBC aliases from the ODBC.INI file.<br>Default: FALSE.                                                                                                    |
| DEFAULT DRIVER    | Driver first tried when TYPE is FILE and the table name has no extension.                                                                                                    |
| SQLQRYMODE        | Method for handling queries to SQL data. Can be NULL, SERVER, or LOCAL. The SQLQRYMODE parameter appears only if a Borland SQL Link driver is installed. Default: NULL                                                                                                    |
| SHAREDMEMSIZE     | Maximum size allocation of the shared memory manager.<br>Default: 2048 Kb                                                                                                    |
| SHAREDMEMLOCATION | Preferred address of shared memory manager. The shared memory manager and shared buffer manager load at a preferred address. If this                                                                                                    |

address is used, the system can find a suitable address (first process only). If this address conflicts with another application, you might want to modify it.

Default: E000 (for Windows 95) or 7000 for (Windows NT)

## **Date page**

Use the Date page to modify the settings used to convert string values into date values.

**Parameter** lists all the date parameters tracked by the Configuration Utility, with their current values. When your BDE application is first installed, all values are set to their defaults.

Description briefly notes the purpose of the selected parameter.

| Parameter     | Description                                                                                                    |
|---------------|----------------------------------------------------------------------------------------------------|
| SEPARATOR     | Character used to separate the month, day, and year components of a date value; such as, the "/" in "12/31/96." The default is the character normally used in the country selected in the Windows Control Panel when any BDE application is installed.               |
| MODE          | Controls the order of the month, day, and year components and can be 0 (for MDY), 1 (for DMY), or 2 (YMD). The default is the order normally used in the country selected in the Windows Control Panel when any BDE application is installed.                        |
| FOURDIGITYEAR | Specifies the number of digits for the year value (four or two). If TRUE, years are expressed in four digits (such as, 1996). If FALSE, the default, years have two digits (96).                                                                                     |
| YEARBIASED    | Tells Paradox whether or not it should add 1900 to years entered as two digits. For example, if TRUE and you enter "7/21/96," Paradox interprets your value as "7/21/1996", otherwise, the date is interpreted as entered (in this case, "7/21/0096"). Default: TRUE |
| LEADINGZEROM  | Specifies whether or not single digit month values have a leading zero.<br>For example, if you enter "1/1/80" and this is set to TRUE, Paradox<br>interprets the date as "01/1/80." If FALSE, the value is "1/1/80."<br>Default: FALSE                               |
| LEADINGZEROD  | Controls whether or not single digit day values have a leading zero. For example, if you enter "1/1/80" and this is set to TRUE, Paradox interprets the value as "1/01/80." If FALSE, your date is "1/1/80." Default: FALSE                                          |

## Time page

Use the Time page to modify the settings used to convert string values into time values.

**Parameter** lists all the time format parameters tracked by the Configuration Utility, with their current values. When your BDE application is first installed, all values are set to their defaults.

Description briefly notes the purpose of the selected parameter.

| Parameter  | Description                                                                                                    |
|------------|----------------------------------------------------------------------------------------------------|
| TWELVEHOUR | Specifies whether or not BDE applications express time values using a twelve-<br>hour clock. For example, if TRUE 8:21 p.m. is expressed as "08:21 PM;" if FALSE,<br>"20:21."<br>Default: TRUE |
| AMSTRING   | Character string used to indicate morning (before noon and after midnight) times, when TWELVEHOUR is TRUE. Default: AM                                                                         |
| PMSTRING   | Character string used to indicate evening (after noon and before midnight) times, when TWELVEHOUR is TRUE.<br>Default: PM                                                                      |
| SECONDS    | Specifies whether or not time values include seconds. For example, if TRUE, 8:21:35 p.m. is expressed as "8:21:35 PM;" if FALSE, "8:21 PM." Default: TRUE                                      |
| MILSECONDS | Specifies whether or not time values include milliseconds. For example, if TRUE,<br>"8:21:35:54 PM."<br>Default: FALSE                                                                         |

## Number page

Use the Number page to modify the settings used to convert string values to number values.

**Parameter** lists all the number format parameters tracked by the Configuration Utility, with their current values. When your BDE application is first installed, all values are set to their defaults.

Description briefly notes the purpose of the selected parameter.

| Parameter         | Description                                                                                                    |
|-------------------|----------------------------------------------------------------------------------------------------|
| DECIMALSEPARATOR  | Character used to separate the decimal portion of a number from its integer portion; for example, the period (.) in 3.14.<br>Default: The standard decimal separator used for your country, as specified in the Windows Control Panel (International Setting). |
| THOUSANDSEPARATOR | Character used to separate large numbers into their "thousands" components; for example, the commas (,) in 1,000,000.00. Default: The standard thousands separator used for your country, as specified in the Windows Control Panel (International Setting).   |
| DECIMALDIGITS     | Specifies the maximum number of decimal places to be used when converting string values to number values. Default: 2                                                                                                    |
| LEADINGZERON      | Indicates whether numbers between 1 and -1 use leading zeros; for example, 0.14. instead of .14. Default: TRUE                                                                                                    |

## **Driver page**

#### Paradox settings dBASE settings ODBC settings

Use the Driver page to modify the settings that the BDE uses to determine how an application creates, sorts, and handles tables.

**Driver Name** lists the types of drivers installed at your workstation. STANDARD drivers are Paradox and dBASE; other drivers are for use with SQL servers, and are installed separately.

New ODBC Driver enables you to add an ODBC driver connection to the list of available drivers.

Delete ODBC Driver enables you to delete an ODBC driver connection from the list of available drivers.

**Parameters** lists all the parameters tracked by the Configuration Utility for the selected driver type, and their current settings. When the driver is first installed, all values are set to their defaults.

**Description** briefly notes the purpose of the highlighted parameter.

To modify a setting, select the driver name and highlight the desired configuration parameters. Delete the old value and enter a new one in the appropriate text box.

# **Drivers: Paradox settings**

To configure the way Paradox tables are created, sorted, and handled, choose Paradox as the driver name and highlight the desired configuration parameter. Delete the old value and enter a new one in the appropriate text box.

| Parameter      | Description                                                                                                    |  |
|----------------|----------------------------------------------------------------------------------------------------|--|
| VERSION        | Internal version number of the Paradox driver.                                                                                                    |  |
| TYPE           | Type of server to which this driver helps you connect. Can be SERVER (SQL server) or FILE (standard, file-based server).                                                                                                    |  |
| NET DIR        | The directory location of the Paradox network control file PDOXUSRS.NET.<br>The active NET DIR parameter is stored in the Paradox section of the BDE<br>configuration file and has precedence over any other NET DIR parameters<br>that may be stored in older 16-bit configuration files, or in the System Init<br>section of the current configuration file, or in the Registry. These other NET<br>DIR entries will have no effect. To access a Paradox table on a network drive,<br>the active NETDIR parameter in the Paradox section of the BDE configuration<br>file must point to a network drive. |  |
| LANGDRIVER     | Language driver used to determine table sort order and character set.<br>[available drivers].<br>US default: ASCII                                                                                                    |  |
| LEVEL          | Type of table format used to create temporary Paradox tables.                                                                                                    |  |
|                | <ul> <li>Level 7 Paradox for Windows 32-bit tables</li> <li>Level 5 Paradox 5.0 tables,</li> <li>Level 4 STANDARD table format introduced in Paradox 4.0</li> <li>Level 3 Compatible table format used by Paradox 3.5</li> </ul>                                                                                                    |  |
|                | Default: Level 4.                                                                                                    |  |
|                | To use Blob fields, secondary indexes, and strict referential integrity, specify<br>either Paradox level 4 or Paradox level 5 tables. You will probably want to use<br>the lowest level possible in order to maximize backward compatibility. Choose<br>Level 7 only If you need the advanced indexing features supported by that<br>table format.                                                                                                    |  |
| BLOCK SIZE     | Size of disk blocks used to store Paradox table records, in multiples of 1024 bytes. Valid settings depend on the table format:                                                                                                    |  |
|                | Level 5 and 71024, 2048, 4096, 16384, and 32768Level 3 and 41024, 2048, and 4096Default:2048                                                                                                    |  |
| FILL FACTOR    | Percentage of current disk block which must be filled before Paradox will allocate another disk block for index files. Can be any integer ranging from 1 to 100.<br>Default: 95                                                                                                    |  |
|                | <b>Note:</b> Smaller values offer better performance but increase the size of indexes. Larger values give smaller index files but increase the time needed to create an index.                                                                                                    |  |
| STRICTINTEGRTY | Specifies whether Paradox tables can be modified using applications that do<br>not support referential integrity (such as, Paradox 4.0). For example, if TRUE<br>you will be unable to change a table with referential integrity using Paradox<br>4.0; if FALSE, you can change the table, but you risk the integrity of your data.<br>Default: TRUE.                                                                                                    |  |

# **Drivers: dBASE settings**

To configure the way dBASE tables are created, sorted, and handled, choose dBASE as the driver name and highlight the desired configuration parameter. Delete the old value and enter a new one in the appropriate text box.

| Parameter            | Description                                                                                                    |
|----------------------|----------------------------------------------------------------------------------------------------|
| VERSION              | Internal version number of the dBASE driver.                                                                                                    |
| TYPE                 | Type of server to which this driver helps you connect. Can be SERVER (SQL server) or FILE (standard, file-based server).                                                                       |
| LANGDRIVER           | Language driver used to determine table sort order and character set.<br>[available drivers] US.<br>Default: dBASE ENU cp437                                                                   |
| LEVEL                | Type of table format used to create dBASE temporary tables. Can be 5 for dBASE 5.0 table format, 4 for dBASE 4.0 table format, or 3 for dBASE III and dBASE III PLUS table formats. Default: 5 |
| MDX BLOCK SIZE       | Size of disk blocks dBASE allocates for .MDX files, in bytes. Can be any integer that is a multiple of 512. Default: 1024                                                                      |
| MEMO FILE BLOCK SIZE | Size of disk blocks dBASE allocates for memo (.DBT) files, in bytes.<br>Can be any integer that is a multiple of 512.<br>Default: 1024                                                         |

# **Drivers: ODBC driver connection settings**

## <u>Creating a new ODBC driver connection</u> <u>Deleting an ODBC driver connection</u>

To configure the way tables in an ODBC data source are created, sorted, and handled, choose an <u>ODBC driver connection</u> as the driver name and highlight the desired configuration parameter. Delete the old value and enter a new one in the appropriate text box.

| Parameter         | Description                                                                                                    |                                                                                                    |
|-------------------|----------------------------------------------------------------------------------------------------|----------------------------------------------------------------------------------------------------|
| VERSION           | Internal version number of the ODBC driver. Do not modify.                                                                                                    |                                                                                                    |
| TYPE              | Uniquely identifies the<br>combination of 12 al<br>Utility automatically p<br>the ODBC data sour<br>is "Silver", you might<br>BDE Configuration L                                                                                                    | his ODBC driver connection. Can include any<br>phanumeric characters; the BDE Configuration<br>prepends the characters "ODBC" For example, if<br>ice resides on a Sybase server whose server name<br>t name the ODBC driver connection "sysilver." The<br>Jtility converts this to "ODBC_sysilver." |
| DLL               | The name of the driver's 16-bit Dynamic Link Library (*.DLL).<br>Default: IDODBC16.DLL                                                                                                    |                                                                                                    |
| DLL32             | The name of the driver's 32-bit Dynamic Link Library (*.DLL).<br>Default: IDODBC32.DLL                                                                                                    |                                                                                                    |
| ODBC DRIVER       | The ODBC driver used to connect the workstation to the target ODBC server.                                                                                                    |                                                                                                    |
| DRIVER FLAGS      | Internal product-specific flag. Do not change without direct instructions from Borland support personnel.                                                                                                    |                                                                                                    |
| USER NAME         | Default name for accessing the ODBC server.                                                                                                    |                                                                                                    |
| ODBC DSN          | The name of the ODBC data source to which this alias will connect.<br>Must be the same as the ODBC data source you named when you<br>created the ODBC driver connection.                                                                                                  |                                                                                                    |
| OPEN MODE         | Mode in which the ODBC driver connection opens the database. Can be READ/WRITE or READ ONLY. Default: READ/WRITE                                                                                                    |                                                                                                    |
| LANGDRIVER        | Language driver used to determine table sort order and character set.                                                                                                    |                                                                                                    |
| SCHEMA CACHE SIZE | Number of SQL tables whose schema information will be cached. Can be any whole number from 0 to 32. Default: 8                                                                                                    |                                                                                                    |
| SQLQRYMODE        | Method for handling queries to SQL data. Can be NULL (blank setting),<br>SERVER, or LOCAL. [more]<br>Default: NULL                                                                                                    |                                                                                                    |
| SQLPASSTHRU MODE  | Specifies whether or not the BDE application will be able to access the SQL server via desktop queries and passthrough SQL queries in the same database alias connection. Can be NOT SHARED, SHARED AUTOCOMMIT, or SHARED NOAUTOCOMMIT. [more] Default: SHARED AUTOCOMMIT |                                                                                                    |
| TRACE MODE        | A numeric value (bit mask) specifying how much trace inform<br>The Windows OutputDebugString call is used to output the r<br>information to the debug window. The following table shows<br>information is logged based on bit settings:                                   |                                                                                                    |
|                   | Bit Settings                                                                                                    | Logged Information                                                                                                    |
|                   | 0x0001                                                                                                    | prepared query statement                                                                                                    |
|                   | 0x0002                                                                                                    | executed query statements                                                                                                    |
|                   | 0x0004                                                                                                    | vendor errors                                                                                                    |

| 0x0010                                                                                                    | connect / disconnect                                                                                                    |
|----------------------------------------------------------------------------------------------------|----------------------------------------------------------------------------------------------------|
|                                                                                                    |                                                                                                    |
| 0x0020                                                                                                    | transaction                                                                                                    |
| 0x0040                                                                                                    | BLOB I/O                                                                                                    |
| 0x0080                                                                                                    | miscellaneous                                                                                                    |
| 0x0100                                                                                                    | vendor calls                                                                                                    |
| Specifies how long table list information will be cached. (In BDE table information is cached when you call either DbiOpenTableList or DbiOpenFileList.) Setting this value can increase performance for table and file list retrieval. Possible modes and their meanings are listed here.                                                                                |                                                                                                    |
| Setting                                                                                                    | Meaning                                                                                                    |
| -1                                                                                                    | The table list is cached until you close the database. (Default)                                                                                                    |
| 0                                                                                                    | No table lists are cached.                                                                                                    |
| 1 through 214748364                                                                                                    | The table list is cached for the number of seconds specified in the setting.                                                                                                    |
| Default: -1                                                                                                    |                                                                                                    |
| Specifies the number of modified records to be included in a batch before auto-committing. In this way you can adjust the size of a bate accommodate server transaction logs that are not big enough to ha the whole batch. In BDE you can override this value by setting the database property, dbBATCHCOUNT. See <u>Borland Database Eng</u><br><u>Online Reference</u> |                                                                                                    |
| Default: The number                                                                                                    | of records that can fit into 32 KB                                                                                                    |
|                                                                                                    |                                                                                                    |
| Specifies the number<br>fetch, and the number<br>DbiWriteBlock. This s                                                                                                    | of rows to retrieve from the server in a single<br>r of records to insert at a time when using<br>setting isn't supported by all ODBC drivers.                                                                                                    |
| Default: 20 (20 record                                                                                                    | ds per server fetch, 20 records inserted at a a time).                                                                                                    |
|                                                                                                    | 0x0020<br>0x0040<br>0x0080<br>0x0100<br>Specifies how long tai<br>information is cached<br>DbiOpenFileList.) Set<br>and file list retrieval. F<br><b>Setting</b><br>-1<br>0<br>1 through 214748364<br>Default: -1<br>Specifies the number<br>before auto-committin<br>accommodate server<br>the whole batch. In B<br>database property, dt<br><u>Online Reference</u><br>Default: The number<br>Specifies the number<br>fetch, and the number<br>DbiWriteBlock. This s<br>Default: 20 (20 record |

### MAX ROWS

Specifies maximum number of rows that the SQL driver will attempt to fetch for *every* SQL statement sent to the server. This includes schema inquiry queries that the driver sends to the server during a table open to retrieve column, index, and valcheck information.

If a request is made for more than MAX ROWS, then an error is returned (DBIERR\_ROWFETCHLIMIT). A return of DBIERR\_ROWFETCHLIMIT is similar to DBIERR\_EOF, except that it indicates a client-forced EOF when there actually may be more rows available on the server.

You can use the MAX ROWS option as a system governor to prevent users from unintentionally tying up valuable system resources. For example, a database administrator may set up users' configuration files to prevent them from tying up server and network resources if they happen to do a "SELECT \* ..." on a huge table. You can set the MAX ROWS option make it impossible for a user to generate a million record query by mistake.

Be aware that if you set MAX ROWS too small, you may not be able to open a table under that database because it cannot get sufficient schema information. If MAX ROWS is not set to a large enough value to retrieve all the required metadata information during table open, then an error is returned and the table cannot be opened. MAX ROWS does not affect non-updateable queries in this way because a DESCRIBE (instead of a schema query) is used to get query column information.

#### Default:

-1 (No limit on fetching rows.)

#### WARNING!

A MAX ROW limitation could break existing BDE applications that fetch until receiving DBIERR\_EOF. Such applications must be modified to handle a return of DBIERR\_ROWFETCHLIMIT as well as DBIERR\_EOF. Users should be able to "see" all rows that have already been fetched, but they should be notified that there may be additional rows on the server.

## Alias page

Creating a STANDARD alias Creating an ODBC driver connection alias

Use the Alias page to perform the following operations on a STANDARD, SQL, or ODBC driver alias:

- add
- delete
- modify

Alias Names lists all the available aliases.

New Alias enables you to add a new alias.

Delete Alias enables you to delete any alias that is highlighted in the Alias Name box.

Parameters shows all the parameters of the currently-selected alias, with their current values.

Description briefly notes the purpose of the selected parameter.

# **Creating a STANDARD alias**

Use the Alias Page to perform the following operations on a STANDARD alias:

- <u>add</u>
- delete
- modify

Alias Name lists all the available aliases.

New Alias enables you to add a new alias.

Delete Alias enables you to delete any alias that is highlighted in the Alias Name box.

Parameters shows all the parameters with their current values.

Description briefly notes the purpose of the selected parameter.

The following parameters are displayed.

| Parameter | Description                                                                                    |  |
|-----------|------------------------------------------------------------------------------------------------|--|
| TYPE      | Type of server to which this driver helps you connect. Set to FILE to create a STANDARD alias. |  |
| PATH      | The path to the directory containing your Paradox, dBASE, or text tables.                      |  |

## Creating an ODBC driver connection alias

Use the Alias Page to perform the following operations on your ODBC driver connection

- <u>add</u>
- delete
- modify

Alias Name lists all the available aliases.

New Alias enables you to add a new alias.

Delete Alias enables you to delete any alias that is highlighted in the Alias Name box.

Parameters shows all the parameters with their current values.

**Description** briefly notes the purpose of the selected parameter.

The following parameters are displayed.

| Parameter         | Description                                                                                                    |
|-------------------|----------------------------------------------------------------------------------------------------|
| TYPE              | Type of ODBC server to which this alias helps you connect. For an ODBC driver connection, this name always begins with "ODBC"                                                                                                    |
| PATH              | The path to the location of your vendor-supplied ODBC driver.                                                                                                    |
| USER NAME         | Default name for accessing the ODBC server.                                                                                                    |
| ODBC DSN          | The name of the ODBC data source to which this alias will connect.<br>Must be the same as the ODBC data source you named when you created the ODBC driver connection.                                                                                                    |
| OPEN MODE         | Mode in which the ODBC driver connection opens the database. Can be READ/WRITE or READ ONLY. Default: READ/WRITE                                                                                                    |
| SCHEMA CACHE SIZE | Number of SQL tables whose schema information will be cached. Can be any whole number from 0 to 32. Default: 8                                                                                                    |
| SQLQRYMODE        | Method for handling queries to SQL data. Can be NULL (blank setting),<br>SERVER, or LOCAL.<br>[ <u>More information]</u><br>Default: NULL                                                                                                    |
| LANGDRIVER        | Language driver used to display SQL data.<br>US. default: blank                                                                                                    |
| SQLPASSTHRU MODE  | Specifies whether or not the BDE application will be able to access the SQL server via desktop queries and passthrough SQL queries in the same alias connection. Can be NOT SHARED, SHARED AUTOCOMMIT, or SHARED NOAUTOCOMMIT.<br>[More information]<br>Default: SHARED AUTOCOMMIT |

## File | Open

Use File|Open to display the Open dialog box and select a .CFG file to view or edit.

To select a .CFG file, use the Directories and Drives boxes to navigate through your system. When you locate the desired file, click OK to open it.

The in-memory configuration settings are merged from the Registry and the configuration file. If there are any duplicate entries found in both the Registry and the configuration file, the configuration file has precedence.

### **Dialog box options**

**File Name** Lists the files (\*.CFG or \*.\*) in the current directory.

#### **List Files of Type**

Shows the type of files listed in the File Name text box.

### Directories

Displays the current directory.

**Drives** Shows the current drive.

## File | Save

Choose File|Save to save any changes made to the current configuration file.

If the current file is not the <u>default configuration file</u>, the Configuration Utility displays the Non-system Configuration File dialog box. If you want this file to become the new default configuration file, choose Yes in that dialog box. Choose No to leave your current default configuration file unchanged.

Where and how BDE configuration information is stored depends on whether you check the "Configure Win3.1" option in the Options menu. This causes configuration information to be saved in a composite 16-/32-bit format to provide backward compatibility with Windows 3.1 applications. See <u>Saving</u> configuration information.

#### **Default Configuration File**

The configuration file used at application startup. The default configuration file is listed in the Windows Registry as CONFIGFILE01.

For example:

```
HKEY_LOCAL_MACHINE/ SOFTWARE/ BORLAND/
DATABASE ENGINE/CONFIGFILE01
```

You can name your configuration file anything provided that:

- it ends in ".CFG"; and
- is no more than 255 characters long, including spaces; and
- does not contain the characters:

\ / : \* ? **"** < > |

## File | Save As

Use File|Save As to save the current .CFG settings under a different .CFG file name. The BDE Configuration Utility displays the Save Configuration File As dialog box.

To save the current .CFG file under a new name, use the Directories and Drives boxes to navigate through your system. When you locate the directory where you want to store your .CFG file, enter the new name in the File Name box and click OK.

You can name your configuration file anything provided that:

- it ends in ".CFG"; and
- · is no more than 255 characters long, including spaces; and
- does not contain the characters:
- \ / : \* ? " < >

To save the current .CFG file under a different name, use the Directories and Drives boxes to navigate through your system. When you locate the desired file, highlight it, then click OK.

The Configuration Utility then displays the Overwrite Existing File dialog box. If you want to over-write the existing file (erasing any unique aliases or ODBC driver connections it may contain), click Yes. To cancel this operation, click No.

Where and how BDE configuration information is stored depends on whether you check the "Configure Win3.1" option in the Options menu. This causes configuration information to be saved in a composite 16-/32-bit format to provide backward compatibility with Windows 3.1 applications. See <u>Saving</u> configuration information.

#### **Dialog box options**

### File Name

Lists the files (\*.CFG or \*.\*) in the current directory.

#### **List Files of Type**

Shows the type of files listed in the File Name text box.

#### Directories

Displays the current directory.

#### Drives

Shows the current drive.

## File | Merge

Use File|Merge to merge another configuration file with the one already in use. The BDE Configuration Utility displays the Merge Parameters From dialog box.

To select the second .CFG file, use the Directories and Drives boxes to navigate through your system. When you locate the desired file, click OK. The Configuration Utility displays the Merge Configuration Files dialog box.

To continue merging, click Yes.

To cancel the merge operation, click No.

### **Dialog box options**

**File Name** Lists the files (\*.CFG or \*.\*) in the current directory.

#### **List Files of Type**

Shows the type of files listed in the File Name text box.

#### Directories

Displays the current directory.

### Drives

Shows the current drive.

# **Merge Configuration Files dialog box**

Use the Merge Configuration Files dialog box to merge with the current .CFG file. You cannot undo a merge. You may wish to first save your current configuration file under another name as a backup.

## **Dialog box options**

### Yes

To continue merging, click Yes.

#### No

To cancel the merge operation, click No.

# **Browse dialog box**

Use the Browse dialog box to locate the .CFG file to merge with the current .CFG file.

To select the second .CFG file, use the Directories and Drives boxes to navigate through your system. When you locate the desired file, click OK to open it.

### **Dialog box options**

**File Name** Lists the files (\*.CFG or \*.\*) in the current directory.

List Files of Type Shows the type of files listed in the File Name text box.

**Directories** Displays the current directory.

**Drives** Shows the current drive.

# File | Exit

Choose File|Exit to exit the BDE Configuration Utility. If you made changes and did not save them, a warning appears. You can save your changes or exit without saving.

# New Alias dialog box

Use the Add New Alias dialog box to create a new alias for your database.

To add a new alias:

- 1. Type the alias name in the New Alias name text box.
- 2. Change the Alias Type box to reflect the proper type for the new alias.
- 3. If necessary, modify the configuration parameters on the right side of the Alias page to reflect the proper settings for this alias.

To save the new alias in the current configuration file, select File|Save.

To save the new alias in a configuration file with a different name, select File|Save As.

### **Dialog box options**

### **New Alias Name**

The name of the alias you are creating.

### Alias Type

The type of driver the alias uses: STANDARD (Paradox or dBASE), the name of the SQL server to which the alias will attach, or the <u>ODBC driver connection</u> name.

## Non-system configuration file dialog box

You just saved a configuration file with a different name than the .CFG file currently in use. If you want this file to become the new <u>default configuration file</u> you must click the Yes button in this dialog box, This modifies the Windows Registry, changing the IDAPI CONFIGFILE01 parameter.

### **Dialog box options**

#### Yes

To have the BDE Configuration Utility modify the Windows Registry for you, choose Yes. The change takes effect the next time you start your BDE application.

#### No

To leave the Registry unchanged, choose No.

# Add ODBC driver dialog box

Use the Add ODBC Driver dialog box to add an <u>ODBC driver connection</u> to the Drivers list. Once your ODBC driver connection appears on the Drivers list you can configure an alias for that connection. Your ODBC data source alias enables you to connect to an ODBC database through your BDE application.

To add a new ODBC driver connection:

- 1. Type the name for this connection in the SQL Link Driver text box.
- 2. Use the drop-down list in the Default ODBC Driver field to identify the ODBC driver for your data source.
- 3. Use the drop-down list in the Default Data Source Name field to identify the target ODBC data source itself.

If you cannot find your ODBC driver or your ODBC data source name on the lists provided, they may not be installed properly. You may need to install your ODBC driver or set up your ODBC data source again. For more information click here:

{button ,AL("odbcconfig")} ODBC configuration

To save the new ODBC driver in the current configuration file, select File|Save.

To save the new ODBC driver in a configuration file with a different name, select File|Save As.

### **Dialog box options**

#### SQL Link driver

The name you want to give to your ODBC driver connection. The new "driver" name always starts with the characters "ODBC\_."

#### **Default ODBC driver**

The name of the ODBC driver used to connect to this ODBC data source.

#### Default data source name

The name of the target ODBC data source.

# **Delete ODBC driver dialog box**

Use the Delete ODBC Driver dialog box to remove an ODBC driver connection from the Drivers list.

Highlight the ODBC driver connection you want to delete and select Delete Driver. The Configuration Utility displays the Delete Driver dialog box.

### **Dialog box options**

Yes

Select Yes to continue deleting.

No

Select No to stop deleting.

### **ODBC driver connection**

A connection from your BDE application to an ODBC driver. The connection requires your BDE application, a vendor-supplied ODBC driver, the Microsoft ODBC Driver page, and a BDE alias on the workstation side; an ODBC data source on the server side.

Once you create an ODBC driver connection, it appears on the list of available drivers in the BDE Configuration Utility. This enables you to set up an alias for the target ODBC data source and connect to it through your BDE application.

# **Overwrite Existing File dialog box**

You just tried to save new configuration information under the same name as an existing configuration file. If the existing file contains unique aliases or ODBC driver connections, they will be lost when the file is overwritten.

## **Dialog box options**

Yes

To continue, click Yes.

### No

To cancel this operation, click No.
## **BDECFG Error**

You just directed the BDE Configuration Utility to delete a driver from your current configuration file. The only kind of driver you may delete from the drivers list is an <u>ODBC driver connection</u>.

To cancel this operation, click OK.

## **Delete Alias dialog box**

You just directed the BDE Configuration Utility to delete an alias from your current configuration file.

## **Dialog box options**

## Yes

To continue deleting, click Yes.

#### No

If you do not want to delete the currently selected alias, click No.

## **Close the Configuration File dialog box**

You changed the current configuration file during this session with the BDE Configuration Utility.

## **Dialog box options**

#### Yes

If you want to save the changes, click Yes.

#### No

If you do not want to save the changes, click No.

## Paradox language drivers

## **Description**

The following table shows the language drivers you can use for Paradox tables, along with the code page for each driver.

Note: Internal language drivers names are case-sensitive.

| Driver name  | Internal | Language/DOS Code Page |
|--------------|----------|------------------------|
| pxCHINESE    | CHINA    | Paradox China 936      |
| pxCSKAMEN    | CSKAMEN  | Paradox Czech 867      |
| pxCZECH      | CZECH    | Paradox Czech 852      |
| pxGREEK      | GRCP437  | Paradox Greek GR437    |
| pxHUNGARIAN  | HUN852DC | Paradox Hun 852 DC     |
| pxICELAND    | ICELAND  | Paradox ISL 861        |
| pxINTL       | INTL     | Paradox 'intl'         |
| pxINTL2      | INTL850  | Paradox 'intl' 850     |
| pxKOREAN     | KOREA    | Paradox Korea 949      |
| pxNORDAN     | NORDAN   | Paradox 'nordan'       |
| pxNORDAN4    | NORDAN40 | Paradox 'nordan40'     |
| pxPOLISH     | POLISH   | Paradox Polish 852     |
| pxRUSSIAN    | CYRR     | Paradox Cyrr 866       |
| pxSLOVENE    | SLOVENE  | Paradox Slovene 852    |
| pxSPANISH    | SPANISH  | Paradox ESP 437        |
| pxSWEDFIN    | SWEDFIN  | Paradox 'swedfin'      |
| pxTAIWANESE  | TAIWAN   | Paradox Taiwan 950     |
| pxTHAI       | THAI     | Paradox Thai 437       |
| pxTURK       | TURK     | Paradox 'turk'         |
| pxUS         | ASCII    | Paradox 'ascii'        |
| pxwCHINESE   | ANCHINA  | Pdox ANSI Chinese      |
| pxwCZECH     | ANCZECH  | Pdox ANSI Czech        |
| pxwGREEK     | ANGREEK1 | Pdox ANSI Greek        |
| pxwHUNGARIAN | ANHUNDC  | Pdox ANSI Hun. DC      |
| pxwINTL      | ANSIINTL | Pdox ANSI Intl         |
| pxwINTL2     | ANSII850 | Pdox ANSI Intl850      |
| pxwKOREAN    | ANKOREA  | Pdox ANSI Korean       |
| pxwNORDAN4   | ANSINOR4 | Pdox ANSI Nordan4      |
| pxwPOLISH    | ANPOLISH | Pdox ANSI Polish       |
| pxwRUSSIAN   | ANCYRR   | Pdox ANSI Cyrillic     |
| pxwSLOVENE   | ANSISLOV | Pdox ANSI Slovene      |
| pxwSPANISH   | ANSISPAN | Pdox ANSI Spanish      |
| pxwSWEDFIN   | ANSISWFN | Pdox ANSI Swedfin      |
| pxwTAIWANESE | ANTAIWAN | Pdox ANSI Taiwanese    |
| pxwTHAI      | ANTHAI   | Pdox ANSI Thai         |

pxwTURK

ANTURK

Pdox ANSI Turkish

## dBASE language drivers

## **Description**

The following table shows the language drivers you can use for dBASE tables.

Note: Internal language drivers names are case-sensitive.

| Long name       | Short name | Character set     | Collation sequence                       |
|-----------------|------------|-------------------|------------------------------------------|
| dBASE CSY cp852 |            | DB852CZ0          | DOS CODE PAGE 852<br>dBASE Czech852      |
| dBASE CSY cp867 |            | DB867CZ0          | DOS CODE PAGE 867<br>dBASE Czech867      |
| dBASE DAN cp865 |            | DB865DA0          | DOS CODE PAGE 865<br>dBASE Danish        |
| dBASE DEU cp437 |            | DB437DE0          | DOS CODE PAGE 437<br>dBASE German        |
| dBASE DEU cp850 |            | DB850DE0          | DOS CODE PAGE 850<br>dBASE German850     |
| dBASE ELL GR437 |            | db437gr0          | DOS CODE PAGE 437<br>dBASE Greek         |
| dBASE ENG cp437 | DB437UK0   | DOS CODE PAGE 437 | dBASE English/UK                         |
| dBASE ENG cp850 |            | DB850UK0          | DOS CODE PAGE 850<br>dBASE English850/UK |
| dBASE ENU cp437 | DB437US0   | DOS CODE PAGE 437 | dBASE English/US                         |
| dBASE ENU cp850 |            | DB850US0          | DOS CODE PAGE 850<br>dBASE English/US    |
| dBASE ESP cp437 | DB437ES1   | DOS CODE PAGE 437 | dBASE Spanish                            |
| dBASE ESP cp850 |            | DB850ES0          | DOS CODE PAGE 850<br>dBASE Spanish850    |
| dBASE FIN cp437 | DB437FI0   | DOS CODE PAGE 437 | dBASE Finnish                            |
| dBASE FRA cp437 |            | DB437FR0          | DOS CODE PAGE 437<br>dBASE French        |
| dBASE FRA cp850 |            | DB850FR0          | DOS CODE PAGE 850<br>dBASE French850     |
| dBASE FRC cp850 | DB850CF0   | DOS CODE PAGE 850 | dBASE Canadian-French850                 |
| dBASE FRC cp863 |            | DB863CF1          | DOS CODE PAGE 863<br>dBASE Canadian-     |
|                 |            |                   | French863                                |
| dBASE HUN cp852 | db852hdc   | DOS CODE PAGE 852 | dBASE Hungarian                          |
| dBASE ITA cp437 | DB437IT0   | DOS CODE PAGE 437 | dBASE Italian                            |
| dBASE ITA cp850 | DB850IT1   | DOS CODE PAGE 850 | dBASE Italian850                         |
| dBASE NLD cp437 |            | DB437NL0          | DOS CODE PAGE 437<br>dBASE Dutch         |
| dBASE NLD cp850 |            | DB850NL0          | DOS CODE PAGE 850<br>dBASE Dutch850      |
| dBASE NOR cp865 | DB865NO0   | DOS CODE PAGE 865 | dBASE Norwegian                          |
| dBASE PLK cp852 | db852po0   | DOS CODE PAGE 852 | dBASE Polish852                          |
| dBASE PTB cp850 |            | DB850PT0          | DOS CODE PAGE 850                        |

|                 |          |                   | dBASE Brazilian<br>Portuguese 850                      |
|-----------------|----------|-------------------|--------------------------------------------------------|
| dBASE PTG cp860 |          | DB860PT0          | DOS CODE PAGE 860<br>dBASE Brazilian<br>Portuguese 860 |
| dBASE RUS cp866 | db866ru0 | DOS CODE PAGE 866 | dBASE Russian                                          |
| dBASE SLO cp852 | db852sl0 | DOS CODE PAGE 852 |                                                        |
| dBASE SVE cp437 | DB437SV0 | DOS CODE PAGE 437 | dBASE Swedish                                          |
| dBASE SVE cp850 |          | DB850SV1          | DOS CODE PAGE 850<br>dBASE Swedish850                  |
| dBASE THA cp437 |          | db437th0          | DOS CODE PAGE 437<br>dBASE Thai                        |
| dBASE TRK cp857 | DB857TR0 | DOS CODE PAGE 857 | dBASE Turkish                                          |
| Hebrew dBASE    | dbHebrew |                   | dBASE Hebrew                                           |

## **BDE configuration utility error**

Read the Error dialog box to determine the source of the error. If you need more help:

- 1. Click the Help utility Search button.
- 2. Enter the first few words of the error message you received in the Search text box. HELP displays the name of the related help topic.
- 3. Select the topic, then choose Go To.

When you are ready, select OK in the error message window and try the operation again.

#### SQLQRYMODE settings

| Setting              | Meaning                                                                                                    |
|----------------------|----------------------------------------------------------------------------------------------------|
| NULL (blank setting) | (Default mode) Query goes first to the SQL<br>server. If the server is unable to perform the<br>query, it is performed at the Borland desktop. |
| SERVER               | Query is sent to the SQL server. If the server is unable to perform the query, it fails.                                                       |
| LOCAL                | Query is always performed at the desktop.                                                                                                    |

#### SQLPASSTHRU MODE settings

This parameter determines whether and how passthrough SQL and standard BDE calls share the same database connections. For transactions, this translates to whether passthrough transactions and other transactions "know" about each other.

Only applications that use passthrough SQL need be concerned with SQLPASSTHRUMODE. If you are developing an application to control transactions with passthrough SQL, you must set SQLPASSTHRU MODE to NOT SHARED. Otherwise passthrough SQL and the application's methods may interfere with each other, leading to unpredictable results.

| Setting                       | Meaning                                                                                                    |
|-------------------------------|----------------------------------------------------------------------------------------------------|
| NOT SHARED<br>(blank setting) | Passthrough SQL and non-passthrough SQL do <i>NOT</i> share the same database connection.                                                                                                    |
| SHARED<br>AUTOCOMMIT          | Passthrough SQL and non-passthrough SQL<br>will share the same connection, and (as long<br>as you are not in an explicit client transaction<br>or batch mode) passthrough SQL will be<br>automatically committed. Each operation on<br>a single row is committed. This mode most<br>closely approximates desktop database<br>behavior but it is inefficient on SQL servers<br>because it starts and commits a new<br>transaction for each row, resulting in a heavy<br>load of network traffic. |
| SHARED<br>NOAUTOCOMMIT        | Passthrough SQL and non-passthrough SQL<br>share the same connection, but passthrough<br>statements will not be automatically<br>committed. The application must explicitly<br>start and commit transactions. This setting<br>could result in conflicts in busy multi-user<br>environments where many users are<br>updating the same rows.                                                                                                    |

#### Modifying an alias

To modify an alias:

1 Highlight the alias and the parameter you want to change.

2 Enter a new value in place of the old one.

#### Adding a new alias

To create a new alias:

- 1 Click the New Alias button which displays the Add New Alias dialog box. (The new alias starts with the default alias type: STANDARD.)
- 2 Enter a name for the new alias and select the desired alias type.

## Deleting an alias

To delete an alias:

- 1 Highlight the alias you want to delete.
- 2 Click the Delete Alias button.
- 3 Reconfirm by clicking Yes in the Delete Alias dialog box.

## Could not open the configuration file.

The BDE Configuration Utility was unable to open the configuration file you specified. The file may be the wrong type (not a .CFG file), or it may be corrupted.

Click OK in the BDE Configuration Utility error message screen, then try your operation again with a different configuration file.

## Could not modify the configuration file.

The BDE Configuration Utility was unable to overwrite your old configuration file with the changes you just made.

If you want to save the changes you made this session, click OK in the BDE Configuration Utility error message screen. Then use File|Save As to save your changes in a configuration file with a different name.

#### The minimum buffer size must be a number between 32 and 65535.

MINBUFSIZE is the minimum amount of memory for the database data cache, in kilobytes. The parameter is set on the BDE Configuration Utility's System page.

You tried to set a MINBUFSIZE that was not an integer between 32 and 65535. Click OK in the BDE Configuration Utility error message screen, then try your entry again.

Note: Do not separate thousands with commas or periods; for example, do not write 65535 as 65,535.

## The maximum buffer size must be a number between 32 and 65535.

MAXBUFSIZE is the maximum amount of memory for the database data cache, in kilobytes. The parameter is set on the BDE Configuration Utility's System page.

You tried to set a MAXBUFSIZE that was not an integer between 32 and 65535, was not greater than the setting for MINBUFSIZE, was not a multiple of 128, or was not less than (or equal to) the total amount of RAM available to Windows. Click OK in the BDE Configuration Utility error message screen, then try your entry again.

Note: Do not separate thousands with commas or periods; for example, do not write 65535 as 65,535.

## The minimum buffer size must not be greater than the maximum buffer size.

MINBUFSIZE is the minimum amount of memory for the database data cache, in kilobytes. The parameter is set on the BDE Configuration Utility's System page.

You tried to set a MINBUFSIZE that was greater than the setting for MAXBUFSIZE (maximum buffer size). Click **OK** in the BDE Configuration Utility error message screen, then try your entry again.

#### The network control file directory must be a valid directory name.

The NET DIR setting specifies the directory where the Paradox network control file PDOXUSRS.NET is located. The parameter is set on the BDE Configuration Utility's DRIVERS/PARADOX page.

You entered a path for the PDOXUSRS.NET file that either does not exist, or does not contain the PDOXUSRS.NET file. Click OK in the BDE Configuration Utility error message screen, then try your entry again.

If necessary, use the Windows Explorer or File|Search command to locate your PDOXUSRS.NET file.

**Note:** The only active NET DIR parameter is stored in the Paradox section of the BDE configuration file and has precedence over any other NET DIR parameters that may be stored in older 16-bit configuration files, or in the System Init section of the current configuration file, or in the Registry. These other NET DIR entries will have no effect. To access a Paradox table on a network drive, the active NETDIR parameter in the Paradox section of the BDE configuration file must point to a network drive.

# The decimal separator and the thousands separator have been set to the same character.

The DECIMALSEPARATOR setting specifies the character used to separate the decimal portion of a number from its integer portion. (For example, the period in 3.14.) The THOUSANDSEPARATOR setting specifies the character used to separate large numbers into their "thousands" components. (For example, the comma in 1,000.) Both settings are set on the BDE Configuration Utility's Number page.

The DECIMALSEPARATOR and THOUSANDSEPARATOR should use different characters. Click OK in the BDE Configuration Utility error message screen, then try your entry again.

## Invalid configuration file format.

You attempted to open a file that does not use valid configuration file format. A configuration file always ends in .CFG.

Click OK in the BDE Configuration Utility error message screen, then try your operation again with a different file.

## Configuration file is read-only.

You attempted to open a configuration file that cannot be modified through the BDE Configuration Utility.

Click OK in the BDE Configuration Utility error message screen, then try your operation again with a different file.

## Error writing file.

The BDE Configuration Utility was unable to over-write your old configuration file with the changes you just made.

If you want to save the changes you made this session, click OK in the BDE Configuration Utility error message screen. Then use File|Save As to save your changes in a configuration file with a different name.

## Invalid alias name. Please enter a valid name.

You tried to enter an alias name that used one or more illegal characters. Alias names should contain only alphanumeric characters.

## Duplicate alias name. Please enter a new name.

You tried to give an alias a name already in use for another alias. Every alias in a configuration file should have a unique name.

#### Invalid driver name. Please enter a valid name.

You tried to enter an ODBC driver connection name that used one or more illegal characters. ODBC driver connection names should contain only alphanumeric characters.

## Duplicate driver name. Please enter a new name.

You tried to give an ODBC driver connection a name already in use for another ODBC driver connection. Each ODBC driver connection in a configuration file should have a unique name.

## ODBC is not installed. You cannot add a driver.

The BDE Configuration Utility could not find the ODBC dynamic link library (IDODBC32.DLL).

This .DLL is commonly installed in the recommended location:

Program Files\Borland\Common Files\BDE

or in your BDE application's home directory.

Click OK in the BDE Configuration Utility error message screen, then check to see if IDODBC32.DLL is anywhere on the workstation hard disk. If you find the .DLL in a different directory other than those mentioned above, try moving it to the recommended location. Then re-start the BDE Configuration Utility and try your operation again.

If you continue to have problems, you may need to reinstall your BDE application.

#### Please select an ODBC driver name.

You tried to create an ODBC driver connection without specifying an ODBC driver.

Click OK in the BDE Configuration Utility error message screen, then try your operation again. Use the pull-down list in the Default ODBC Driver field to find an ODBC driver for your connection.

If you cannot find the ODBC driver you want, it might not be installed properly. For further information, see your ODBC driver documentation.

#### Please select an ODBC data source name.

You tried to create an ODBC driver connection without specifying an ODBC data source name.

Click OK in the BDE Configuration Utility error message screen, then try your operation again. If there is more than one possible data source for your ODBC driver, use the pull-down list in the Default Data Source Name field to find the one you want.

If you cannot find the ODBC data source you want, it might not be configured properly. For further information, see your ODBC driver documentation.

## You can delete only ODBC drivers.

You just directed the BDE Configuration Utility to delete a driver from your current configuration file. The only kind of driver you can add to or delete from the drivers list is an <u>ODBC driver connection</u>. This is because you do not install an ODBC driver connection independently from the BDE application, but create it through the BDE Configuration Utility itself.

To cancel this operation, click OK.

## File was not merged.

The BDE Configuration Utility was unable to merge information from the file you specified, into your current configuration file. You may have specified a file that was not the correct format for the Configuration Utility.

Click OK in the BDE Configuration Utility error message screen, then try your operation again. Be sure to specify a file that ends in .CFG.

## An error occurred while loading ODBC.

This error could mean that ODBC32.DLL is not on the path or in the directory specified by DLLPATH. It also might mean that there was a problem reading the data source names (DSN) from ODBC. This error can probably be avoided by setting AUTO ODBC to FALSE in the SYSTEM/INIT page.

## **Error initializing BDE.**

Could not find IDAPI32.DLL. Check your dll path in the Registry. Or, IDAPI32.DLL could not find other required BDE files.

## Share must be loaded to initialize BDE with Local Share set to TRUE.

You tried to run a BDE application whose LOCAL SHARE setting was TRUE without loading the DOS SHARE utility.

# Error allocating memory.

Shut down other applications or reboot to free memory resources.

# Not enough memory to run BDECFG32.EXE.

Shut down other applications or reboot to free memory resources.

# Could not load Language Driver DLL.

The BLW32.DLL was not found. Check your registry BLAPIPATH.
## System configuration file not found.

Try clicking OK; the utility may find the file anyway.

If the BDE Configuration Utility is still unable to find the configuration file you specified, the file might be in the wrong directory. Check the Registry for CONFIGFILE01:

HKEY\_LOCAL\_MACHINE\Software\Borland\BDE\CONFIGFILE01

Also see default BDE configuration file

## You have the maximum number of drivers defined.

The maximum number of drivers permitted is 35. You might need to delete extra drivers.

## **ODBC** is corrupt or not installed correctly.

The BDE Configuration Utility could not use the ODBC dynamic link library (IDODBC32.DLL). The file is either corrupted or not installed correctly.

This .DLL is commonly installed in the recommended location:

Program Files\Borland\Common Files\BDE

or in your BDE application's home directory.

Click OK in the BDE Configuration Utility error message screen, then check to see if IDODBC32.DLL is anywhere on the workstation hard disk. If you find the .DLL in a different directory other than those mentioned above, try moving it to the recommended location. Then re-start the BDE Configuration Utility and try your operation again.

If you continue to have problems, you may need to reinstall your BDE application.

## Your ODBC Driver page is not up-to-date.

Connecting from a BDE application to an ODBC data source requires your BDE application, a BDE alias, a vendor-supplied ODBC driver, and Version 2.0 or later of the Microsoft ODBC driver.

See your database administrator for assistance.